## How do I edit my conference registration/view my conference itinerary?

- Log into your account
- From our home page, under For Members, select Payments & History

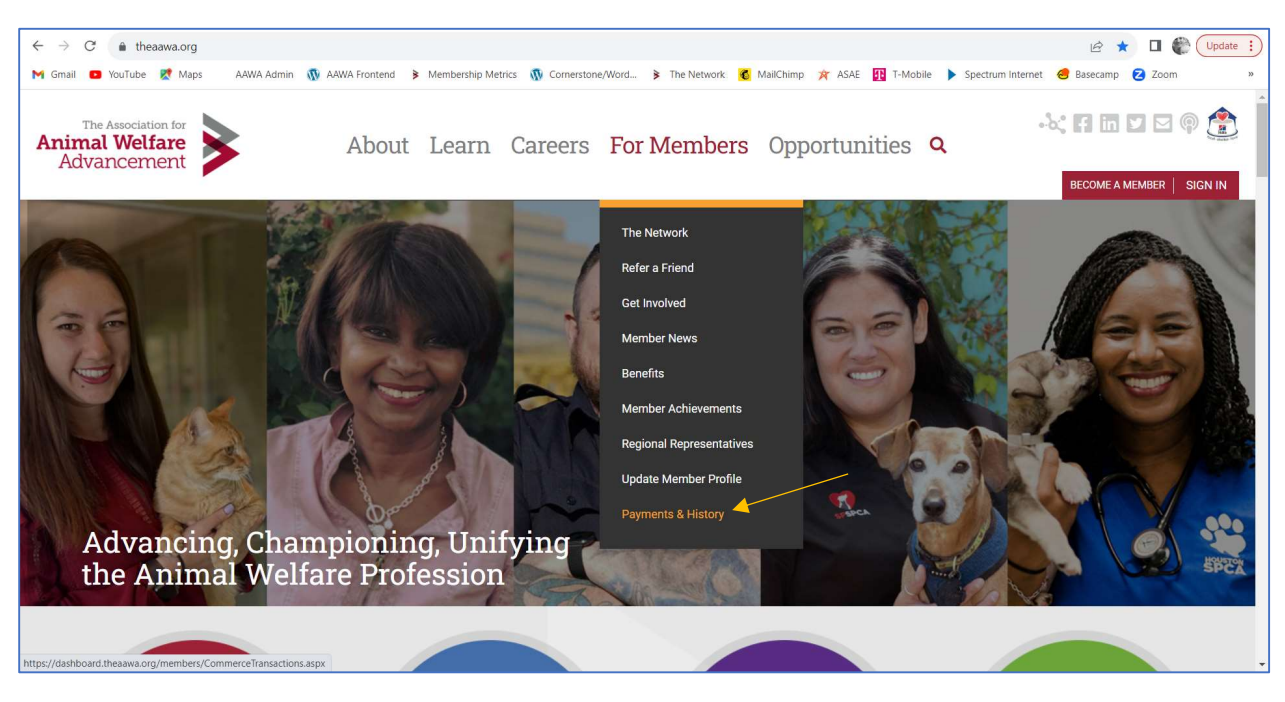

- Select the Event Registrations tab
- Click the pencil icon to edit the registration
- Click the printer icon to view your itinerary

| Profile                  | Invoices     Event Registrations     A                                                                                                    | Aembership \$ Donation History |                 |       |
|--------------------------|----------------------------------------------------------------------------------------------------|--------------------------------|-----------------|-------|
| B Information & Settings | Upcoming Events                                                                                                    | Event Name                     |                 |       |
| Payments & History       | Wednesday, November 15, 2023                                                                                                    | The Annual Conference 2023 🟥   |                 |       |
| E Content & Features     | Attendee Name (Sessions)                                                                                                    |                                | Registration ID | Print |
|                          | <ul> <li>HR &amp; Financial Strategy in The New Economy (Strategic Workforces)</li> <li>The Stay Conversation: Making Engagement Personal (Strategic Workforces)</li> <li>Leading Culture Transformation: Your Blueprint to Creating and Sustaining a Thriving Culture (Strategic Workforces)</li> <li>Leadership is Everyone's Business (Strategic Workforces)</li> <li>Values-Based Compensation, A Case Study (Strategic Workforces)</li> </ul> |                                | 24158013        | Ð     |

## How do I add an additional attendee?

Each attendee must have their own account to register for the conference. Please <u>click here to sign up</u> for an account. Animal Welfare Professional members who are registered for the conference are invited to bring one nonmember at a 25% discount. Members will receive the discount code to share with your colleague via email. Email <u>membership@theaawa.org</u> with your questions.

## How do I add a guest social package?

- Log into your account
- From our home page, under For Members, select Payments & History

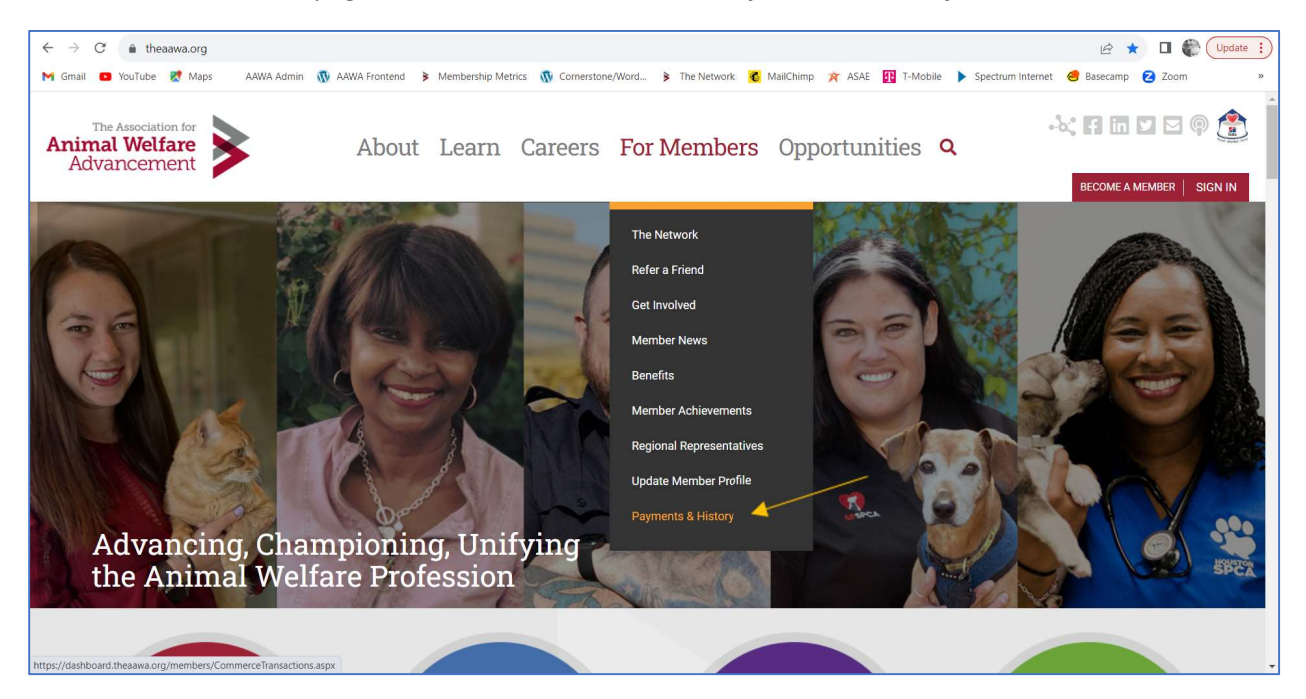

- Select the Event Registrations tab
- Click the pencil icon to edit the registration

| 9 Profile                | Invoices     Event Registrations     A                                                                                                    | Membership \$ Donation History |                 |       |
|--------------------------|----------------------------------------------------------------------------------------------------|--------------------------------|-----------------|-------|
| 6 Information & Settings | Upcoming Events Event Name                                                                                                    |                                |                 |       |
| Payments & History       | Wednesday, November 15, 2023                                                                                                    | The Annual Conference 2023 🖺   |                 |       |
| I Content & Features     | Attendee Name (Sessions)                                                                                                    |                                | Registration ID | Print |
|                          | <ul> <li>HR &amp; Financial Strategy in TI</li> <li>The Stay Conversation: Mak</li> <li>Leading Culture Transforma</li> <li>Thriving Culture (Strategic Workf</li> <li>Leadership is Everyone's Bus</li> <li>Values-Based Compensation</li> </ul> | 24158013                       | a               |       |

- Verify your attendee info & click **Next**
- Enter how many guest packages you need in the Quantity field

| PLEASE SELECT ONE OF THE FOLLOWING (REQUIRE | (D)                                                              |                |
|---------------------------------------------|------------------------------------------------------------------|----------------|
| The Annual Conference 2023 (Through 0       | October 1) Regularly: <del>\$1,499.00</del> Your Price: \$279.00 |                |
| RELATED PRODUCTS                            |                                                                  |                |
| QUANTITY                                    | DESCRIPTION                                                      |                |
|                                             | 2023 Fall Conference Guest Social Package                        | Price: \$150.0 |

Click Save & Proceed to Checkout

## How do I find my conference receipt?

- Log into your account
- From our home page, under For Members, select Payments & History

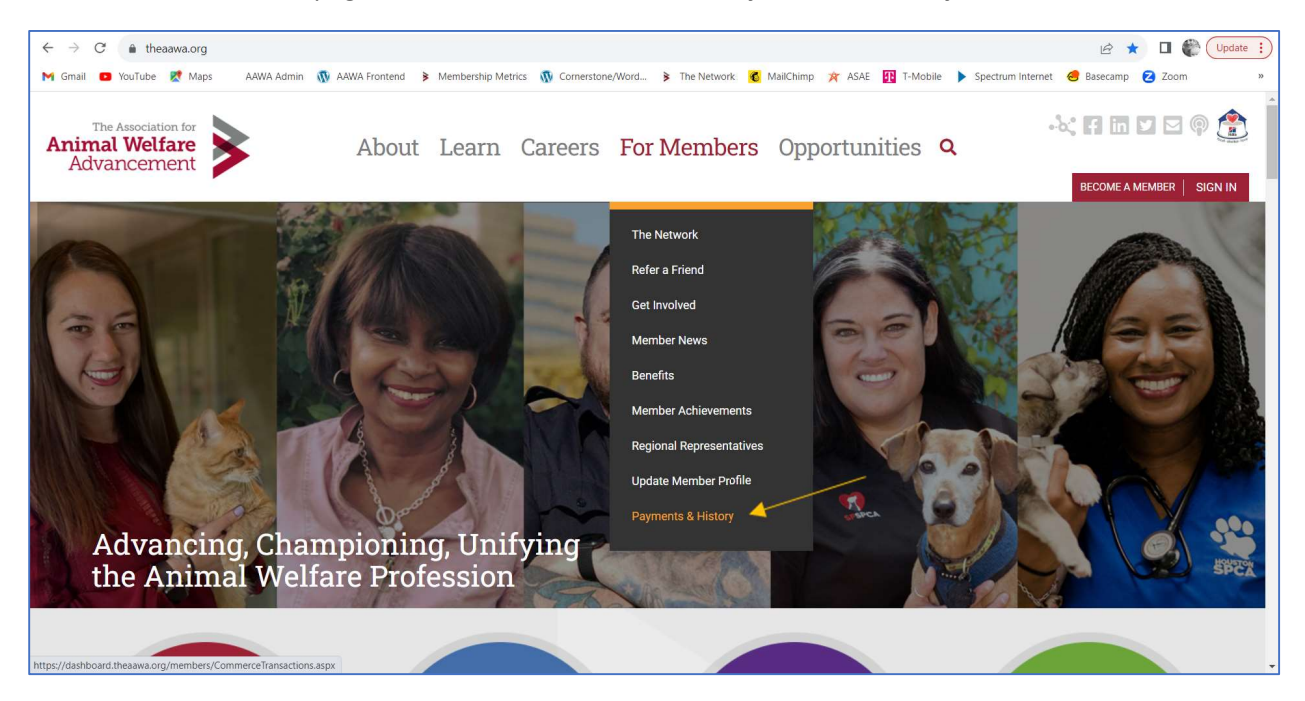

- Select the **Invoices** tab
- Make sure Store & Events is selected
- In the Filter by status dropdown, select Any Status
- The icon to the left of the order date will allow you to View/Print your invoice

| Profile                            | Invoices         | Event Regist    | rations 🛔 Memb  | ership \$ Donation Histor | y                  |          |         |
|------------------------------------|------------------|-----------------|-----------------|---------------------------|--------------------|----------|---------|
| Apple 1     Information & Settings | Filter by stat   | tus: Any Status | ~ <del>}~</del> |                           |                    |          |         |
| Payments & History                 | > D              | Order Date      | Status          | Name on Invoice           | Invoice Type       | Total    | Balance |
| E Content & Features               | _ @ <del>4</del> | 8/18/2023       | Processed       | Amanda Huggett            | Event Registration | \$479.00 | \$0.00  |
|                                    | 0                | 4/26/2023       | Processed       | Ashleigh Leader           | Event Registration | \$89.97  | \$0.00  |